ປ ริ ญ ญ າ ຕ รี 🧹

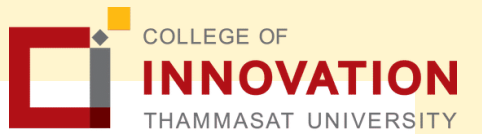

## <mark>การแจ้งจบการศึกษา</mark> <mark>ภาค ฤดูร้อน</mark>/2563

สำหรับนักศึกษาที่ลงทะเบียนครบตามหลักสูตรแล้ว ···· ขอให้ดำเนินการแจ้งจบการศึกษา ดังนี้

กำหนดการ

14 มิ.ย. - 21 มิ.ย. 64

### ขั้นตอนการการแจ้งจบ ป.ตรี

นศ. ตรวจสอบด้วยตนเองว่ามีผลการเรียนครบถ้วนตามโครงสร้างหลักสูตรหรือไม่ ที่ www.reg.tu.ac.th > เมนูตรวจสอบจบ > <u>เลือกรายละเอียดเฉพาะวิชาที่ลง</u>

| осия                                | จำนวนหน่วยกิต<br>หลักสูตร BMCI | จำนวนหน่วยกิต<br>หลักสูตร BSI |
|-------------------------------------|--------------------------------|-------------------------------|
| 1. หมวดวิชาศึกษาทั่วไป              | 30 หน่วยกิต                    | 30 หน่วยกิต                   |
| 2. หมวดวิชาเฉพาะ                    | 102 หน่วยกิต                   | 90 หน่วยกิต                   |
| 2.1 วิชาบังคับ                      | 69 หน่วยกิต                    | 78 หน่วยกิต                   |
| 2.2 วิชาบังคับเลือก                 | 12 หน่วยกิต                    | -                             |
| 2.3 วิชาเลือก                       | 21 หน่วยกิต                    | 12 หน่วยกิต                   |
| <ol><li>หมวดวิชาเลือกเสรี</li></ol> | 6 หน่วยกิต                     | 6 หน่วยกิต                    |
| รวมทั้งหมด                          | 138 หน่วยกิต                   | 126 หน่วยกิต                  |

- นักศึกษาต้องได้ค่าระดับเฉลี่ยสะสมไม่ต่ำกว่า 2.00

- นักศึกษาต้องแจ้งแก่วิทยาลัยและมหาวิทยาลัย ในภาคการศึกษาที่คาดว่าจะเป็นภาคสุดท้าย ที่จะสำเร็จการศึกษา ภายในเวลาที่กำหนดในแต่ละภาคการศึกษา

#### ขอแจ้งจบด้วยตนเองทาง INTERNET ผ่าน www.reg.tu.ac.th

เลือก นักศึกษาปัจจุบัน > เลือกการขอแจ้งจบการศึกษา/เข้าแจ้งจบ > ใส่รหัสผู้ใช้/รหัสผ่าน/
เข้าสู่ระบบ\* > คลิกแจ้งขอจบการศึกษา จะปรากฎหน้าจอข้อมูลประวัติส่วนตัวของนักศึกษา

\*\*ตรวจความถูกต้องของข้อมูลประวัติส่วนตัวทุกรายการ\*\*

- พิมพ์ใบรายการแจ้งจบ พร้อมส่งใบรายการแจ้งจบและใบเกรดให้ทางคณะ -

#### เมื่อสั่งปริ้นใบรายการแจ้งจบแล้ว ให้ดำเนินการส่งข้อมูล ให้ทางมหาวิทยาลัย ดังนี้

- 1. วางบัตรประชาชนของนักศึกษา บนกรอบที่กำหนด
- ถ่ายรูปเอกสารทั้งหน้า และSCAN เป็น PDF.ไฟล์

0 2623 5055-8

- ตั้งชื่อไฟล์ PDF. ด้วยเลขทะเบียนนักศึกษา 10 หลัก
- 4. สแกน QR Code หรือ http://goo.gl/duy44w แล้วส่งข้อมูลให้ทาง มร.

edu\_lb@citu.tu.ac.th

# ປ ริ ญ ญ າ ຕ รี 🤇

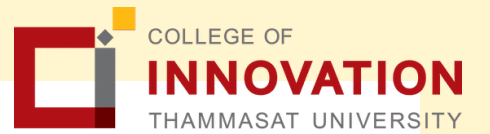

### 4.) การยื่นแบบฟอร์มแจ้งจบ

- สั่งพิมพ์ แบบฟอร์มแจ้งจบ ได้ที่ HTTP://WWW.CITU.TU.AC.TH/ เมนูสำหรับนักศึกษาปัจจุบัน > ดาวน์โหลดเอกสารและคู่มือ > เอกสารงานทะเบียนนักศึกษา
  พิมพ์ 1. ใบกระจายโครงสร้างหลักสูตร และ 2.ใบรับรองคาดว่าจะสำเร็จการศึกษา หรือที่ลิ้ง HTTP://WWW.CITU.TU.AC.TH/STUDENT-REGISTRATION-DOCUMENT/
- นักศึกษากรอกเอกสารตามข้อ 1 ให้ครบด้วน วิชาที่จดทะเบียนแต่ยังไม่ทราบผลสอบ ให้เว้นผลสอบไว้ แต่ต้องกรอกภาคที่จดทะเบียน พร้อมลงนามรับรองความถูกต้อง
- <u>นำส่งเอกสารแจ้งจบให้ทางวิทยาลัย</u> ในช่วงระยะเวลาที่กำหนด (ภายใน 14 วันนับจากวันเปิดภาค) ดังนี้
  - (1) ใบกระจายโครงสร้างหลักสูตร
  - (2) ใบธับธองดาดว่าจะสำเร็จกาธศึกษา
  - (3) ใบธายงานผลการดึกษา (ใบเกรด) ปริ้นจากเวปไซต์สำนักงานทะเบียนฯ www.reg.tu.ac.th
  - (4) ใบธายการแจ้งจบ (แบบที่มีบัตรประชาชนวางเท่านั้น)

ส่งเอกสารตามข้อ 1-4 เป็นไฟล์ PDF ธวม 1 ไฟล์ มาที่ E-Mail: edu\_lb@citu.tu.ac.th

ภายใน วันที่ 21 มิกุนายน 64 เวลา 16.00 น.

NOTE สำหรับนักศึกษาที่ตรวจสอบแล้ว ข้อมูลบนหน้าจอในระบบของสำนักงานทะ เบียนฯ ไม่ถูกต้อง ให้ยื่นคำร้องและแนบสำเนา หลักฐานประกอบ <u>ภายใน 45 วัน</u> นับจากวันเปิดภาค มิฉะนั้นจะไม่ได้รับการแก้ไขใดๆ ทั้งสิ้น

## 5 ส่งรูปถ่ายสวมครุยบัณฑิตเพื่อทำบัตรบัณฑิต

นักศึกษาระดับปริญญาตรีที่แจ้งสำเร็จการศึกษาสามารถเข้าใช้ แอปพลิเคชั่น TUPicNow เพื่อส่งรูปชุดครุย

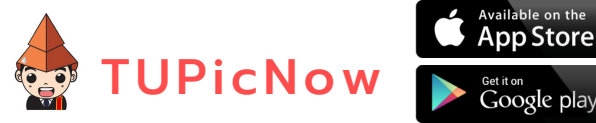

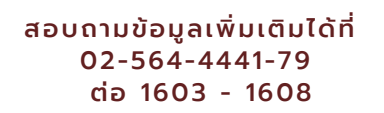

โปรดตรวจสอบ<u>แถบสีพาดบ่าครุยวิทยฐานะประจำคณะ</u>ให้ถูกต้อง (ดูรายละเอียดที่ HTTPS://REG.TU.AC.TH/ ) เพื่อจัดเก็บในฐานข้อมูลศิษย์เก่าของมหาวิทยาลัย และทำ บัตรแสดงตนเข้ารับพระราชทานปริญญาบัตร

<u>NOTE</u> นักศึกษาที่แจ้งจบแล้ว<u>แต่ไม่สำเร็จการศึกษา</u> ต้องแจ้งจบใหม่ในภาคที่ลง ทะเบียนเป็นภาคสุดท้าย และต้องแจ้งขอยกเลิกภาคที่แจ้งจบไว้เดิม (กรอกแบบ ฟอร์มขอยกเลิกแจ้งจบ)ที่สำนักงานทะเบียนฯ โดยไม่ต้องส่งไฟล์รูปถ่ายชุดครุยซ้ำ หากจบในปีการศึกษาเดียวกัน

<u>\*หมายเหตุ</u> :กรณีลืม PASSWORD สามารถติดต่อสำนักงานศูนย์เทคโนโลยี สารสนเทศและการสื่อสาร HTTP://ICT.TU.AC.TH เบอร์โทร 0-2225-9450, 0-2613-3333 หรือ ติดต่อ HELPDESK สทส.

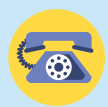

0 2623 5055-8 🛛 📈 edu\_lk

edu\_lb@citu.tu.ac.th